| HUDESC FRED                                    | PROCEDIMENTO OPERACIONAL | PO-CFIC-06          |        |         |  |
|------------------------------------------------|--------------------------|---------------------|--------|---------|--|
|                                                |                          | Controle Documentos | entos  |         |  |
| Título: Pagamento Dev                          | volvido pelo Banco       | Primeira            | Última | Revisão |  |
| Responsável: Coordenadora de Finanças e Contas |                          | 05/10/23            |        | 00      |  |

# DESCRIÇÃO

Descreve as etapas do processo de regularização de pagamento devolvido pelo banco.

| CONTROLE | DE REVISÕES |
|----------|-------------|
| Data     | Descrição   |
|          |             |

| DOCUMENTOS/FERRAMENTAS/RECURSOS |                      |
|---------------------------------|----------------------|
| 1. VPN                          | 2. Sigef             |
| 3. SGP-e                        | 4. Planilha de Excel |

| DEFINIÇÕES |                                                    |
|------------|----------------------------------------------------|
| TERMO      | SIGNIFICADO                                        |
| CFIC-FAED  | Coordenadoria de Finanças e Contas da FAED         |
| FAED       | Centro de Ciências Humanas e da Educação           |
| GR         | Guia de Recebimento                                |
| NE         | Nota de Empenho                                    |
| OB         | Ordem Bancária                                     |
| PP         | Preparação de Pagamento                            |
| SGP-e      | Sistema de Gestão de Processos Eletrônicos         |
| SIGEF      | Sistema Integrado de Planejamento e Gestão Fiscal  |
| SIGEOF     | Sistema de Gerenciamento Orçamentário e Financeiro |
| UDESC      | Universidade do Estado de Santa Catarina           |

## ATIVIDADES

#### Fluxograma:

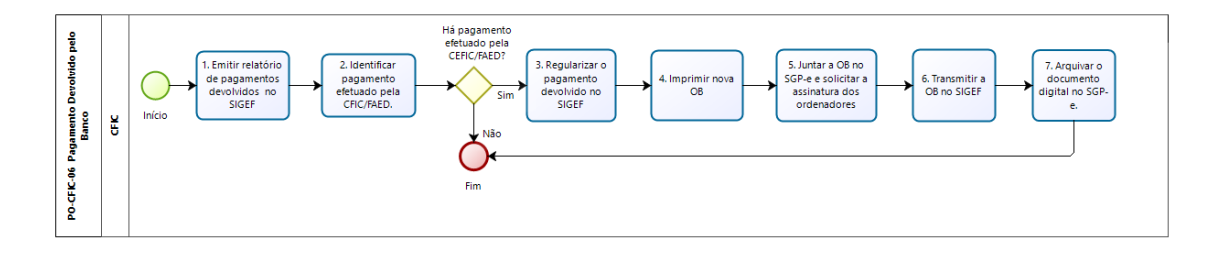

bizagi Modeler

#### 1. Emitir Relatório de Pagamentos Devolvidos no SIGEF:

A CFIC deverá acessar o Sigef e emitir o relatório diariamente para verificar se algum pagamento efetuado a credor foi devolvido pelo banco.

#### 2. Identificar Pagamento Efetuado pela CFIC/FAED:

Verificar no relatório se tem algum item devolvido cujo pagamento foi efetuado pelo CFIC/FAED. Caso não haja, o processo de Pagamento Devolvido pelo Banco é finalizado. Ao identificar que algum pagamento da FAED foi devolvido, deve-se emitir o relatório individualmente por credor e contatar o favorecido confirmando os dados bancários.

#### 3. Regularizar o pagamento devolvido no SIGEF:

Seguir as orientações para regularizar (efetuar o pagamento com dados corretos) o pagamento devolvido.

#### 4. Imprimir Nova Ordem Bancária:

A nova Ordem Bancária deve ser impressa.

O sistema fará o download do documento, que deverá ser salvo para anexar ao Processo Digital do SGP-e.

#### 5. Juntar a OB no SGP-e e Solicitar a Assinatura dos Ordenadores:

Entrar novamente no Processo Digital e juntar a Ordem Bancária que foi impressa no SIGEF:

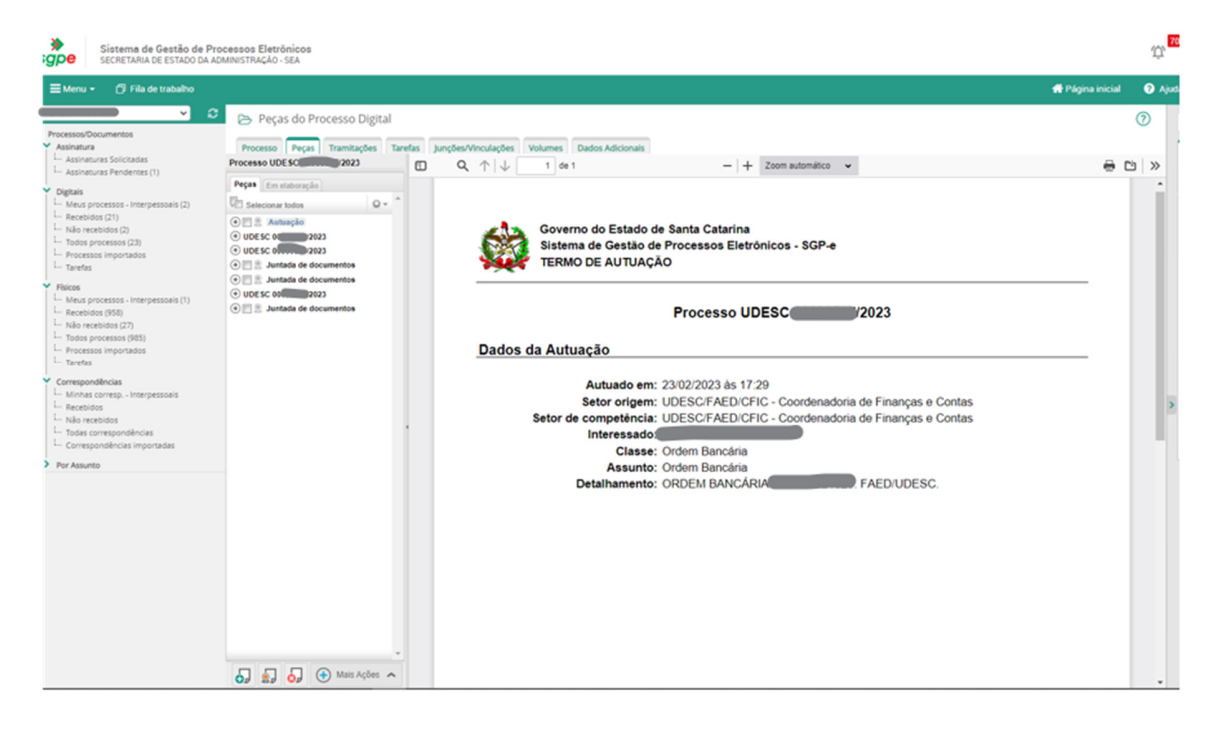

Para isso, ir em Peças

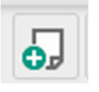

Ir na terceira bolinha: "Selecionar um arquivo do meu computador" Informar: Tipo de documento: 122 - Ordem bancária "Nome:" ou "Utilizar nome do arquivo" Adicionar arquivo(s) Salvar

| Sistema de Gestão de Proce<br>SGDE SECRETARIA DE ESTADO DA ADM                                                                                                    | zessos Eletrônicos<br>INISTRAÇÃO: SEA                                                                                                    |                             | í,  | r    |
|----------------------------------------------------------------------------------------------------|----------------------------------------------------------------------------------------------------|-----------------------------|-----|------|
| ≡ Menu • 🏉 Fila de trabalho                                                                                                    |                                                                                                    | 🖶 Página inicial            | 0   | Ajuc |
| Processos/Documentos     Assinatura     Lassinaturas Solicitadas     Lassinaturas Pendentes (1)     Ugitais                                                                                                    | Peças do Processo Digital     Processo     Processo      |                             | 0   | i    |
| Hour processo - Interpression (2)     Head processo - Interpression (2)     Holds receives (2)     Holds receives (2)     Hotop recessos (1)     Hotop recessos (1)     Hotop processos - Interpression (1)     Hotop processos - Interpression (1)     Hotop processos (15)     Hotop processos (15)     Hotop processos (15) | Cerer pega a parto de um modelo Cerer pega a parto de um modelo Cerer pega a parto de um pega a parto de um modelo Cerer pega a parto de um modelo Cerer pega a parto de um modelo Cerer pega a parto de um modelo Cerer pega a parto de um modelo Cerer pega a parto de um pega a parto de um p |                             |     |      |
| Correspondencias     Minas corresp Interpressoals     Minas corresp Interpressoals     Mikar recebios     Mikar recebios     Mosar correspondencias     Correspondencias     Por Assunto                                                                                                    | Tipo de documentati" [12] Corson Bancica<br>Notert", 2020<br>CUISar nome do anguño<br>Anguño<br>Nome do anguño                                                                                                    | Tameriko Status<br>87 HB ON | ×   | >    |
|                                                                                                    | Addonar angulando      Modelo de siglion     Addonar angulando      Modelo de siglion     Addonar angulando      Modelo de siglion     Concernente en alconregito     Concernente en alconregito     Concernente en      | 97.48 EV.                   |     |      |
|                                                                                                    |                                                                                                    | Salvar Cance                | lar |      |

Após, selecionar a peça incluída (a OB) e solicitar a assinatura dos Ordenadores em "Mais ações" / "Solicitar assinatura":

| Documento                             |       |
|---------------------------------------|-------|
| 🔂 Encaminhar                          |       |
| Haterializar (PDF)                    |       |
| Haterializar selecionados (PDF)       |       |
| Vincular                              |       |
| Peca                                  |       |
| 🐻 Conferir peça                       |       |
| Solicitar assinatura                  |       |
| 🕢 Renomear                            |       |
| IJ Desentranhar                       |       |
| Alterar sigilo                        |       |
| <ul> <li>Visualizar sigilo</li> </ul> |       |
|                                       |       |
| 🞝 🧕 🔂 🕂 Mais Ações 🖍                  | •     |
| Mais                                  | ações |

|             |               | ×                                                                                                    |
|-------------|---------------|----------------------------------------------------------------------------------------------------|
|             | 0             | Â                                                                                                    |
|             |               |                                                                                                    |
| Solicitante | Situação      |                                                                                                    |
|             | ×             |                                                                                                    |
|             |               |                                                                                                    |
|             | Adicionar     |                                                                                                    |
|             | Salvar Fechar | 1                                                                                                    |
|             |               |                                                                                                    |
|             | Solicitante   | Solicitante     Situação       Solicitante     X       X     X       Adicionar       Salvar       Fechar |

Salvar.

Acompanhar a assinatura da Ordem Bancária. Após assinada, transmitir no SIGEF.

### 6.Transmitir a OB no SIGEF:

Acessar o SIGEF e em Assinar Ordem Bancária.

Anotar na planilha Excel a data de transmissão.

Voltar ao SGP-e para arquivar o processo.

#### 7. Arquivar o Documento Digital no SGP-e:

Acessar o SGP-e e entrar no processo referente à Ordem Bancária transmitida. Ir em tramitações / Ações / Arquivamento.

| 🗁 Tramitações do Processo Digital                                               | 0                |
|---------------------------------------------------------------------------------|------------------|
| Processo Peças Tramitações Tarefas Junções/Vinculações Volumes Dados Adicionais |                  |
|                                                                                 | 들 Ações 🗸 Voltar |
| Dados do Processo Digital                                                       |                  |

Anotar o histórico do arquivamento, conforme abaixo, confirmar e arquivar.

| Processo Selecionado             |                                    |                                        |
|----------------------------------|------------------------------------|----------------------------------------|
| Número                           | Volume Detalhamento                | Nº Páginas Tipo                        |
| UDESC 0                          | PAGAMENTO DE FATURAS DO FORNECEDOR |                                        |
| Dados do Arquivament             | to                                 |                                        |
| Tipo Processo/Documer            | nto Vol. Despacho                  |                                        |
| 📄 🔄 UDESC 000                    |                                    | ۲                                      |
|                                  |                                    |                                        |
|                                  |                                    |                                        |
|                                  |                                    |                                        |
|                                  |                                    |                                        |
|                                  |                                    |                                        |
| Despacho:                        |                                    |                                        |
| Caixa:                           |                                    |                                        |
| Bloco: Est                       | ante: Prateleira: Pasta: Ordem:    |                                        |
|                                  |                                    | Confirmar                              |
| Quantidade de registros: 1       |                                    | Legenda                                |
| Copiar Despacho para todos os pr | rocessos Copiar local d            | e arquivamento para todos os processos |
| Assinar dados                    |                                    |                                        |
|                                  |                                    | Arquivar Voltar                        |

| ELABORADO POR: Andréia Paternolli                                                                      |  |
|----------------------------------------------------------------------------------------------------|--|
| APROVADO POR: Guilherme de Medeiros – Diretor de Administração<br>Celso João Carminati – Diretor Geral |  |